# E-Mail-Einstellungen für RV110W protokollieren

### Ziel

Der RV110W kann Systeminformationsprotokolle an ein E-Mail-Konto senden. Mit dieser Funktion kann ein Administrator über die Bedingungen des Routers auf dem Laufenden bleiben. In diesem Artikel wird erläutert, wie Sie die Einstellungen für das E-Mail-Protokoll auf der RV110W konfigurieren.

### Anwendbare Geräte

• RV110 W

### Verfahrensschritte

#### E-Mail-Konfiguration protokollieren

Schritt 1: Wählen Sie im Router-Konfigurationsprogramm **Administration > Logging > Email Settings aus**. Die Seite *E-Mail-Einstellungen* wird geöffnet.

| E-mail Settings                        |             |                    |
|----------------------------------------|-------------|--------------------|
| Log E-mail Configuration               |             |                    |
| E-mail Logs:                           | Enable      |                    |
| Minimum Email Log Severity:            | Information | Configure Severity |
| E-mail Server Address:                 |             |                    |
| E-mail Server Port:                    | 25          | (Range: 1 - 65535  |
| Return E-mail Address:                 |             |                    |
| Send to E-mail Address (1):            |             |                    |
| Send to E-mail Address (2) (Optional): |             |                    |
| Send to E-mail Address (3) (Optional): |             |                    |
| E-mail Encryption (SSL):               | Enable      |                    |
| Authentication with SMTP server:       | None        |                    |
| E-mail Authentication Username:        |             |                    |
| E-mail Authentication Password:        |             |                    |
| E-mail Authentication Test:            | Test        |                    |
| Send E-mail Logs by Schedule           |             |                    |
| Unit:                                  | Never -     |                    |
| Day:                                   | Sunday      | *                  |

Schritt 2: Aktivieren Sie rechts neben E-Mail-Protokolle das Kontrollkästchen Aktivieren, um Protokolle per E-Mail zu senden.

### E-mail Settings

| Log E-mail Configuration               |                                |
|----------------------------------------|--------------------------------|
| E-mail Logs:                           | Enable                         |
| Minimum Email Log Severity:            | Information Configure Severity |
| E-mail Server Address:                 | (                              |
| E-mail Server Port:                    | 25 (Range: 1 - 65535,          |
| Return E-mail Address:                 | (                              |
| Send to E-mail Address (1):            | (                              |
| Send to E-mail Address (2) (Optional): |                                |
| Send to E-mail Address (3) (Optional): |                                |
| E-mail Encryption (SSL):               | Enable                         |
| Authentication with SMTP server:       | None 👻                         |
| E-mail Authentication Username:        |                                |
| E-mail Authentication Password:        |                                |
| E-mail Authentication Test:            | Test                           |
| Send E-mail Logs by Schedule           |                                |
| Unit:                                  | Never -                        |
| Day:                                   | Sunday -                       |

Schritt 3: Klicken Sie auf **Schweregrad konfigurieren**, um zu **Administration > Logging > Log Settings** zu wechseln, um die Protokolle für E-Mail zu konfigurieren.

**Hinweis:** Mit dieser Aktion werden Sie auf eine andere Seite umgeleitet und alle vorgenommenen Änderungen werden abgebrochen.

Schritt 4: Geben Sie im Feld E-Mail-Serveradresse eine E-Mail-Serveradresse ein, die den E-Mail-Adressen des Empfängers zugeordnet ist.

Schritt 5: Geben Sie im Feld E-Mail-Server-Port (E-Mail-Server-Port) die Portnummer des E-Mail-Dienstanbieters ein.

**Hinweis:** Wenn der E-Mail-Dienstanbieter keine spezielle Portnummer benötigt, lassen Sie die Standardnummer (25) im Feld.

Schritt 6: Geben Sie im Feld Retourenadresse (E-Mail-Adresse zurücksenden) eine E-Mail-Adresse ein, an die Protokollnachrichten gesendet werden, wenn die primären E-Mail-Adressen inaktiv sind.

Schritt 7: Geben Sie im Feld "E-Mail-Adresse senden" (1) die erste E-Mail-Adresse ein, die die Protokoll-E-Mail empfängt.

Schritt 8: Geben Sie im Feld An E-Mail-Adresse senden (2) (Optional) die zweite E-Mail-Adresse ein, die die Protokoll-E-Mail empfängt, wenn Sie möchten.

Schritt 9: Geben Sie im Feld An E-Mail-Adresse senden (3) (Optional) die dritte E-Mail-Adresse ein, die die Protokoll-E-Mail empfängt, wenn Sie möchten.

## E-mail Settings

| Log E-mail Configuration               |                                |
|----------------------------------------|--------------------------------|
| E-mail Logs:                           | Enable                         |
| Minimum Email Log Severity:            | Information Configure Severity |
| E-mail Server Address:                 | mail.mailserver.com            |
| E-mail Server Port:                    | 25 (Range: 1 - 65535,          |
| Return E-mail Address:                 | backup@mailserver.com          |
| Send to E-mail Address (1):            | emai@mailserver.com            |
| Send to E-mail Address (2) (Optional): |                                |
| Send to E-mail Address (3) (Optional): |                                |
| E-mail Encryption (SSL):               | Enable                         |
| Authentication with SMTP server:       | None 👻                         |
| E-mail Authentication Username:        |                                |
| E-mail Authentication Password:        |                                |
| E-mail Authentication Test:            | Test                           |
| Send E-mail Logs by Schedule           |                                |
| Unit                                   | Never -                        |
| Day:                                   | Sunday -                       |

Schritt 10: Aktivieren Sie rechts neben E-Mail Encryption (SSL) das Kontrollkästchen **Aktivieren**, um E-Mails zu verschlüsseln.

### E-mail Settings

| Log E-mail Configuration               |                                |
|----------------------------------------|--------------------------------|
| E-mail Logs:                           | Enable                         |
| Minimum Email Log Severity:            | Information Configure Severity |
| E-mail Server Address:                 | mail.mailserver.com (          |
| E-mail Server Port:                    | 25 (Range: 1 - 65535,          |
| Return E-mail Address:                 | backup@mailserver.com (        |
| Send to E-mail Address (1):            | emai@mailserver.com (          |
| Send to E-mail Address (2) (Optional): |                                |
| Send to E-mail Address (3) (Optional): |                                |
| E-mail Encryption (SSL):               | Enable                         |
| Authentication with SMTP server:       | None                           |
| E-mail Authentication Username:        | LOGIN                          |
| E-mail Authentication Password:        | CRAM-MD5                       |
| E-mail Authentication Test:            | Test                           |
| Send E-mail Logs by Schedule           |                                |
| Unit                                   | Never -                        |
| Day:                                   | Sunday -                       |

Schritt 11: Wählen Sie im Dropdown-Menü Authentifizierung mit SMTP-Server den Authentifizierungstyp aus, den der E-Mail-Server verwendet.

Schritt 12: Wenn Sie None (Keine) auswählen, fahren Sie mit Schritt 12 fort. Wenn Sie eine andere Option auswählen, geben Sie den Benutzernamen für das E-Mail-Konto im Feld Benutzername für die E-Mail-Authentifizierung und das Kennwort für das Konto im Feld Kennwort für die E-Mail-Authentifizierung ein.

| Minimum Email Log Severity:            | Information Configure Severity |
|----------------------------------------|--------------------------------|
| E-mail Server Address:                 | mail.mailserver.com (          |
| E-mail Server Port:                    | 25 (Range: 1 - 65535,          |
| Return E-mail Address:                 | backup@mailserver.com (        |
| Send to E-mail Address (1):            | email@mailserver.com (         |
| Send to E-mail Address (2) (Optional): |                                |
| Send to E-mail Address (3) (Optional): |                                |
| E-mail Encryption (SSL):               | Enable                         |
| Authentication with SMTP server:       | LOGIN -                        |
| E-mail Authentication Username:        | email@mailserver.com           |
| E-mail Authentication Password:        | •••••                          |
| E-mail Authentication Test:            | Test                           |
| Send E-mail Logs by Schedule           |                                |
| Unit:                                  | Never -                        |
| Day:                                   | Sunday 👻                       |
| Time:                                  | 12 - AM -                      |
| Save Cancel                            |                                |

Schritt 13: Klicken Sie auf **Test**, um die E-Mail-Verbindung sofort zu testen.

| Minimum Email Log Severity:            | Information Configure Severity |
|----------------------------------------|--------------------------------|
| E-mail Server Address:                 | mail.mailserver.com (          |
| E-mail Server Port:                    | 25 (Range: 1 - 65535,          |
| Return E-mail Address:                 | backup@mailserver.com (        |
| Send to E-mail Address (1):            | email@mailserver.com (         |
| Send to E-mail Address (2) (Optional): |                                |
| Send to E-mail Address (3) (Optional): |                                |
| E-mail Encryption (SSL):               | Enable                         |
| Authentication with SMTP server:       | LOGIN -                        |
| E-mail Authentication Username:        | email@mailserver.com           |
| E-mail Authentication Password:        | •••••                          |
| E-mail Authentication Test:            | Test                           |
| Send E-mail Logs by Schedule           |                                |
| Unit:                                  | Never 👻                        |
| Day:                                   | Sunday 👻                       |
| Time:                                  | 12 - AM -                      |
| Save Cancel                            |                                |

Schritt 14: Klicken Sie auf **Speichern**, um die Änderungen zu speichern, oder auf **Abbrechen**, um sie zu verwerfen.

#### E-Mail-Protokolle nach Zeitplan senden

| Minimum Email Log Severity:            | Information Configure Severity |
|----------------------------------------|--------------------------------|
| E-mail Server Address:                 | mail.mailserver.com (I         |
| E-mail Server Port:                    | 25 (Range: 1 - 65535,          |
| Return E-mail Address:                 | backup@mailserver.com (I       |
| Send to E-mail Address (1):            | email@mailserver.com (I        |
| Send to E-mail Address (2) (Optional): |                                |
| Send to E-mail Address (3) (Optional): |                                |
| E-mail Encryption (SSL):               | Enable                         |
| Authentication with SMTP server:       | LOGIN -                        |
| E-mail Authentication Username:        | email@mailserver.com           |
| E-mail Authentication Password:        | •••••                          |
| E-mail Authentication Test:            | Test                           |
| Send E-mail Logs by Schedule           |                                |
| Unit:                                  | Never                          |
| Day:                                   | Hourly                         |
| Time:                                  | Weekly 👻                       |
| Save Cancel                            |                                |

Schritt 1: Wählen Sie im Dropdown-Menü "Unit" (Einheit) aus, wie oft Sie die Protokoll-E-Mails empfangen möchten.

Hinweis: Wenn Sie Nie auswählen, werden keine Log-E-Mails gesendet.

| Minimum Email Log Severity:            | Information Configure Severity              |
|----------------------------------------|---------------------------------------------|
| E-mail Server Address:                 | mail.mailserver.com (H                      |
| E-mail Server Port:                    | 25 (Range: 1 - 65535, I                     |
| Return E-mail Address:                 | backup@mailserver.com (H                    |
| Send to E-mail Address (1):            | email@mailserver.com (H                     |
| Send to E-mail Address (2) (Optional): |                                             |
| Send to E-mail Address (3) (Optional): |                                             |
| E-mail Encryption (SSL):               | Enable                                      |
| Authentication with SMTP server:       | LOGIN -                                     |
| E-mail Authentication Username:        | email@mailserver.com                        |
| E-mail Authentication Password:        | •••••                                       |
| E-mail Authentication Test:            | Test                                        |
| Send E-mail Logs by Schedule           |                                             |
| Unit:                                  | Weekly -                                    |
| Day:                                   | Sunday                                      |
| Time:                                  | Monday                                      |
| Save Cancel                            | Wednesday<br>Thursday<br>Friday<br>Saturday |

Schritt 2: Wählen Sie einen Wochentag aus dem Dropdown-Menü "Tag" aus, um die E-Mails zu erhalten.

| Minimum Email Log Severity:            | Information Configure Severity |
|----------------------------------------|--------------------------------|
| E-mail Server Address:                 | mail.mailserver.com (          |
| E-mail Server Port:                    | 25 (Range: 1 - 65535,          |
| Return E-mail Address:                 | backup@mailserver.com (        |
| Send to E-mail Address (1):            | email@mailserver.com (         |
| Send to E-mail Address (2) (Optional): |                                |
| Send to E-mail Address (3) (Optional): |                                |
| E-mail Encryption (SSL):               | Enable                         |
| Authentication with SMTP server:       | LOGIN -                        |
| E-mail Authentication Username:        | mail@mailserver.com            |
| E-mail Authentication Password:        | 01 02                          |
| E-mail Authentication Test:            | 03<br>04 st                    |
| Send E-mail Logs by Schedule           | 05                             |
| Unit:                                  | 08                             |
| Day:                                   | 10<br>11                       |
| Time:                                  | 12 - AM -                      |
| Save Cancel                            |                                |

Schritt 3: Wenn Sie Wöchentlich oder täglich auswählen, wählen Sie aus den Dropdown-Menüs "Zeit" eine Tageszeit für den Empfang der E-Mails aus.

Schritt 4: Klicken Sie auf **Speichern**, um die Änderungen zu speichern, oder auf **Abbrechen**, um sie zu verwerfen.